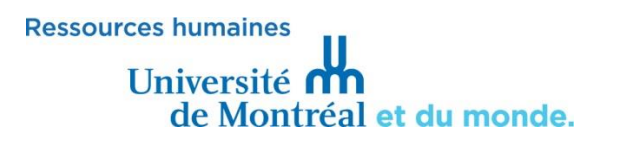

## COMMENT ACCÉDER À VOTRE RELEVÉ DE LA CROIX BLEUE ?

1. Accédez au site Web de la Croix Bleue : <u>http://web.medavie.bluecross.ca/fr/members/member</u> <u>centre</u> et cliquez sur «Ouvrir une session ».

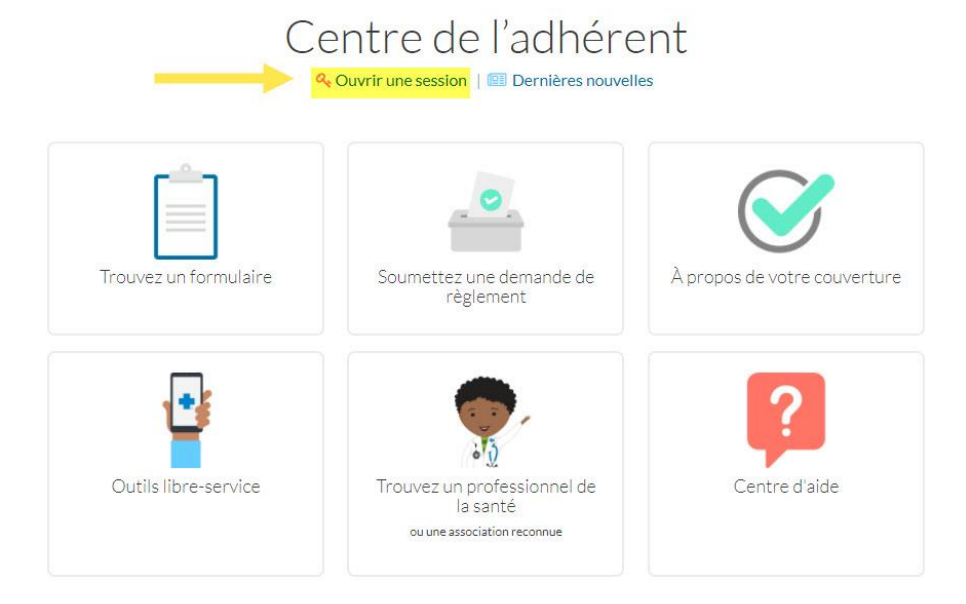

2. Ouvrez une session en vous authentifiant ou « Inscrivez-vous maintenant » en cliquant sur le bouton en bas de page, s'il s'agit de votre première visite :

|                      |                      | ENGLISH                                                                                |
|----------------------|----------------------|----------------------------------------------------------------------------------------|
| ervices aux adhérent | S Nom dutilisateur : | Vous avez besoin d'aide ?<br>Déjà inscrit mais vous avez perdu votre nom               |
| maintenant           | Ouvrir session       | Nom d'utilisateur ou not de passe :<br>Nom d'utilisateur oublié<br>Mot de passe oublié |
|                      |                      |                                                                                        |

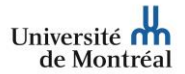

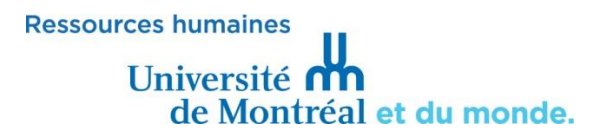

3. Authentifiez-vous sur le site sécurisé de l'adhérent Croix Bleue et cliquez sur l'onglet «Relevés».

|            |         |           |             |          | ACCUEIL | CHANGER MOT DE PASSE |
|------------|---------|-----------|-------------|----------|---------|----------------------|
| Couverture | Relevés | Règlement | Formulaires | Adhérent |         |                      |

4. Dans l'onglet « Demande de règlement », indiquez la période correspondant à l'année précédente (du 1<sup>er</sup> janvier 201X au 1<sup>er</sup> janvier 201X) pour obtenir l'historique des demandes de remboursement et les montants versés pour la dernière année. Sélectionnez ensuite un ou tous les assurés, de même qu'un ou tous les types de services.

| Demandes de règlement<br>et vos personnes à charge                                                | <ul> <li>Examinez et imprimez les demandes de règlement antérieures pour v<br/>e.</li> </ul>                                                                               |
|---------------------------------------------------------------------------------------------------|----------------------------------------------------------------------------------------------------|
| Paiement - Pour voir les o<br>services.                                                           | détails des paiements émis à votre nom ou au nom de votre fournisseu                                                                                                    |
| Demandes de règlement                                                                             | Paiement                                                                                                    |
|                                                                                                   |                                                                                                    |
| Critèr                                                                                            | res de recherche demandes de règlement                                                                                                    |
| Critèr<br>Entrez les critères de                                                                  | res de recherche demandes de règlement<br>recherche et cliquez sur «Rechercher» pour visualiser le relevé.                                                                 |
| Critèr<br>Entrez les critères de<br>Date de début du servi                                        | res de recherche demandes de règlement<br>recherche et cliquez sur «Rechercher» pour visualiser le relevé.<br>ice : 01 janv. 2017                                          |
| Critèr<br>Entrez les critères de<br>Date de début du servi<br>Date de la fin du servio            | res de recherche demandes de règlement<br>recherche et cliquez sur «Rechercher» pour visualiser le relevé.<br>ice : 01 janv. 2017                                          |
| Critèr<br>Entrez les critères de<br>Date de début du servi<br>Date de la fin du servi<br>Assuré : | res de recherche demandes de règlement<br>recherche et cliquez sur «Rechercher» pour visualiser le relevé.<br>ice : 01 janv. 2017<br>ce : 31 déc. 2017<br>Choisissez-en un |

Rechercher

Relevés

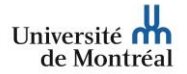

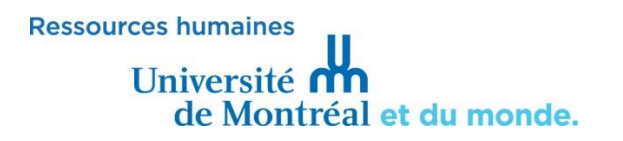

5. Lorsque vous obtenez votre « Historique des demandes de règlement », vous trouverez notamment le montant des frais non remboursés par la Croix Bleue, dans la colonne « Autres réductions », ainsi que dans la colonne « Franchise », s'il y a lieu.

| ent Relevé                     | s                                                      |                                                               |                                           |                            |                 |                    |
|--------------------------------|--------------------------------------------------------|---------------------------------------------------------------|-------------------------------------------|----------------------------|-----------------|--------------------|
| Numéro de c                    | ontrat :                                               | Identification :                                              | Nom :                                     |                            |                 |                    |
| Historiqu                      | ue des demand                                          | es de règlement                                               |                                           |                            |                 |                    |
| Les réductior<br>le paiement a | ns ne sont pas toutes afi<br>au fournisseur ou être le | ichées. Certaines réductions<br>résultat de la coordination d | peuvent avoir été eff<br>les prestations. | ectuées sur                |                 |                    |
|                                |                                                        |                                                               |                                           | Date                       | de naissance :  |                    |
| Date du<br>service             | Description du serv                                    | rice                                                          | Montant<br>soumis                         | Payé par la<br>Croix Bleue | Franchise       | Autre<br>réduction |
|                                |                                                        |                                                               | 186,00                                    | 148,80                     | 0,00            | 37,2               |
|                                |                                                        |                                                               | 65,00                                     | 65,00                      | 0,00            | 0,0                |
|                                |                                                        |                                                               | 56,00                                     | 56,00                      | 0,00            | 0,0                |
|                                |                                                        |                                                               |                                           |                            |                 |                    |
|                                |                                                        |                                                               | 63,00                                     | 63,00                      | 0,00            | 0,0                |
| Total                          |                                                        |                                                               | 63,00<br>370,00 \$                        | 63,00<br>332,80 \$         | 0,00<br>0,00 \$ | 0,0<br>37,20       |

0

Pour 2017, notez que ces frais sont admissibles à des crédits d'impôts s'ils dépassent 3 % du revenu familial net (au provincial) et le moins élevé de 2 268 \$ et 3% de votre revenu net (au fédéral).

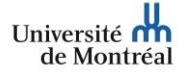